| Zend | Studio <sup>™</sup> |  |
|------|---------------------|--|
|------|---------------------|--|

# Windows Vista へのインストール / アンインストール

# Zend Studio 5.5 日本語版

ゼンド・ジャパン株式会社

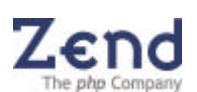

www.zend.co.jp

#### 注意書き

本書に記述されている内容は、予告なしに変更されることがあります。また、本書に記述されて いる内容を、ゼンド・ジャパン株式会社がすべて保証するものではありません。本書は、ゼンド・ ジャパン株式会社の許可なしに改変あるいは、いかなる方法による第三者へ送付、写真などを含 む機械的あるいは、電子的な複写や記録、記憶媒体や検索システムへの保存および購入者の個人 使用を除く他の目的で使用することはできません。

本書に記述されているすべての権利は、以下に記述したものに帰属します。

2007 Zend Japan, Ltd. All rights reserved.

2007年2月発行

Windows および Windows Vista は Microsoft Corporation.の商標または登録商標です。

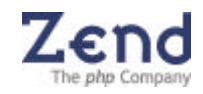

### はじめに

Zend Studio 5.5 日本語版を Windows Vista にインストールするためには、インストーラを Windows 2000 互換モードにて起動させる必要があります。

また、アンインストールをするためにも、アンインストーラを Windows 2000 互換モードにて起動 させる必要があります。

本書では、Windows Vista 上で Zend Studio 5.5 日本語版のインストーラおよび、アンインストーラ を Windows 2000 互換モードで起動する方法を解説します。

## インストーラ / アンインストーラを Windows 2000 互換モード

#### で起動する方法

1. インストーラ、または、アンインストーラの場所を確認します。

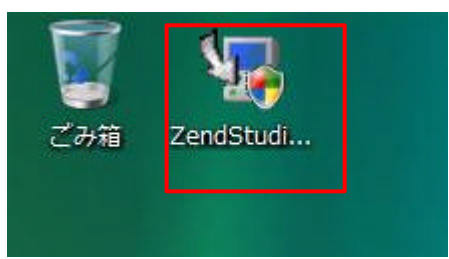

2. スタートメニューから、「コントロールパネル」をクリックします。

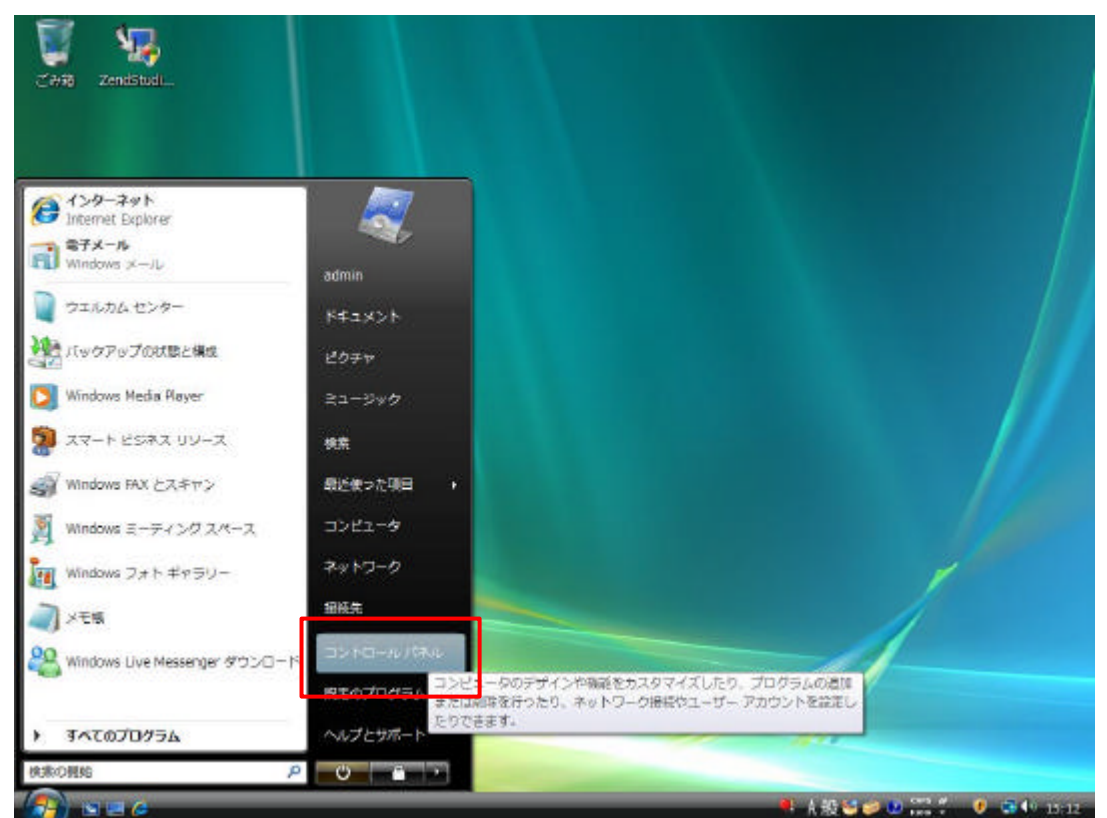

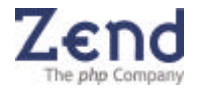

3. コントロールパネルダイアログの「プログラム」をクリックします。

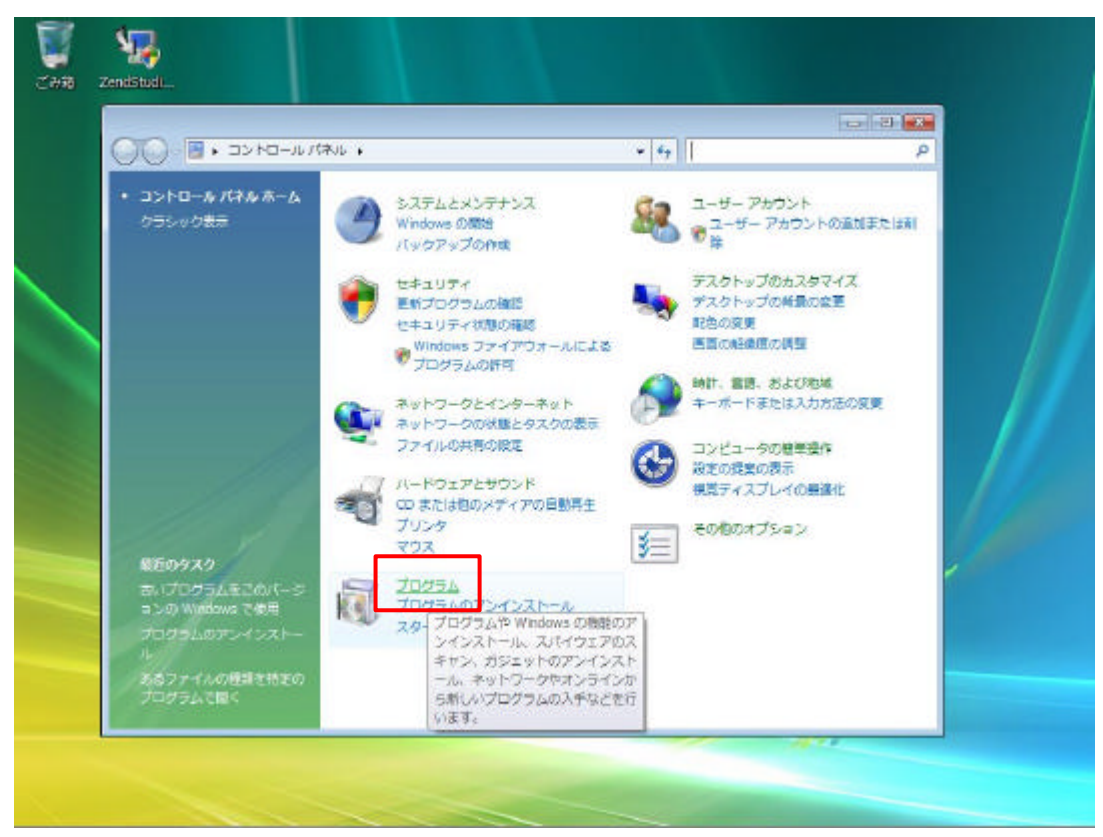

4. 「プログラムと機能」項目の「古いプログラムをこのバージョンの Windows で使用」をクリックします。

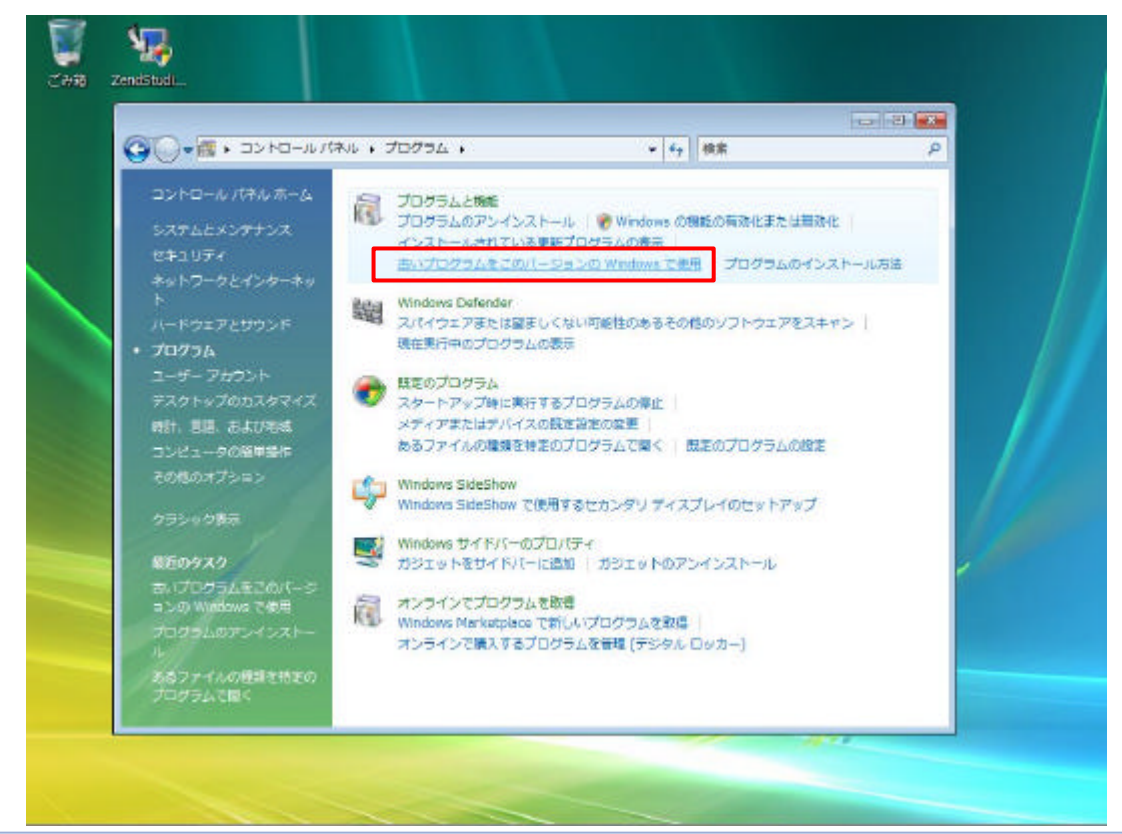

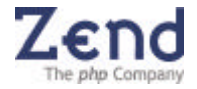

5. 「アプリケーションを互換モードで開始」ダイアログのウィザードが表示されるので「次へ」 をクリックします。

| ロアプリケーションを互換モードで開始 ロー ロー                                                                                  | × |
|----------------------------------------------------------------------------------------------------|---|
|                                                                                                    | ~ |
| ノロクラム 互換性ワイサード                                                                                            |   |
| プログラム互換性ウィザードを開始します                                                                                       |   |
| プログラムが以前のバージョンの Windows では正常に動作していたのに、このバージョンでは問題が発生する場合、このウィ<br>ザードを使って、問題を解決できる可能性のある互換性の設定を選択しテストできます。 |   |
| 注意: このウィザードを古いウイルス検出プログラム、バックアップ プログラム、またはシステム プログラムに対しては使用<br>しないことをお勧めします。                              |   |
|                                                                                                    |   |
|                                                                                                    |   |
|                                                                                                    |   |
| 続行するには、 [次へ] をクリックしてください。                                                                                 |   |
| < 戻る(日) 次へ(E) > キャンセル                                                                                     |   |
|                                                                                                    | Ŧ |

6. Zend Studio 5.5 のインストーラ / アンインストーラを指定して「次へ」をクリックします。

| ● 一覧からプログラムを選択します(円)                                  |                                                                                                 |                                                    |                  |
|-------------------------------------------------------|-------------------------------------------------------------------------------------------------|----------------------------------------------------|------------------|
| © CD-ROM ドライブにあるプログラムを使用します(U)<br>© 手動でプログラムを特定します(A) | プログラム互換性ウィザード<br>どのプログラムを互換性の設定で実行しますか?                                                         |                                                    |                  |
|                                                       | プログラムの違訳(S):                                                                                    | 1 contra per                                       | 1.00.00          |
|                                                       | VI 29526<br>VI 2945006550<br>↓ Hinstelli ZerdStudio-550<br>↓ CrusePG#ADMD#DESKTOP#ZENDSTUDIO550 | F7201697<br>ZendStudio-66.0<br>ENE ZendStudio-66.0 | WD0/PSP2 WIN2000 |
| 《展録回 「波へ回>」 キャノセル                                     |                                                                                                 |                                                    |                  |
|                                                       | 創新など情報に更新(約)                                                                                    |                                                    |                  |

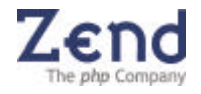

7. 互換 OS に「Microsoft Windows 2000(2)」を選択して「次へ」をクリックします。

| □ アプリケーションを互換モードで開始                                                   |              |
|-----------------------------------------------------------------------|--------------|
|                                                                       | *            |
| プログラム互換性ウィザード                                                         |              |
| プログラムの互換モードを選択します                                                     |              |
| このプログラム用に推奨されているオペレーティング システム、または以前プログラムを正常にサポートしたオペレ<br>グ システムを選びます: | <i>ー</i> ティン |
| Microsoft Windows 95(5)                                               |              |
| Microsoft Windows NT 4.0 (Service Pack 5)(T)                          |              |
| Microsoft Windows 98 / Windows Me(8)                                  |              |
| Microsoft Windows 2000(2)                                             |              |
| Microsoft Windows XP (Service Pack 2)(X)                              |              |
| ◎ 互換モードを適用しません( <u>D</u> )                                            |              |
|                                                                       |              |
|                                                                       |              |
| < 戻る(B) 次へ(E) > キャンセル                                                 |              |
|                                                                       |              |
|                                                                       | *            |

8. 各種オプションはチェックせずに、「次へ」をクリックします。

| □ アプリケーションを互換モードで開始 □ □ ■                                                                           | 3 |
|----------------------------------------------------------------------------------------------------|---|
|                                                                                                    | * |
| プログラム互換性ウィザード                                                                                       |   |
| プログラムの画面の設定を選択します                                                                                   |   |
| このプログラム用に推奨されている設定、または以前プログラムを正常にサポートした設定を選びます:                                                     |   |
| 256 色(R)                                                                                            |   |
| □ 640 x 480 画面解像度(S)                                                                                |   |
| <ul> <li>視覚テーマを無効にします(D)</li> <li>プログラムのタイトルバーにあるメニューやボタンで問題が生じている場合は、このオプションを試してみてください。</li> </ul> |   |
| <ul> <li>デスクトップ コンポジションを無効にします(C)</li> <li>プログラムの実行時に表示の問題がある場合は、このオプションを試してください。</li> </ul>        |   |
| □ 高 DPI 設定では画面のスケーリングを無効にします(H)                                                                     |   |
| 高 DPI 設定でプログラムの表示に問題がある場合は、このオプションを試してください。                                                         |   |
| < 戻る(B) 次へ(E)> キャンセル                                                                                |   |

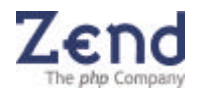

9. 管理者としてインストールするか否かを選択して、「次へ」をクリックします。

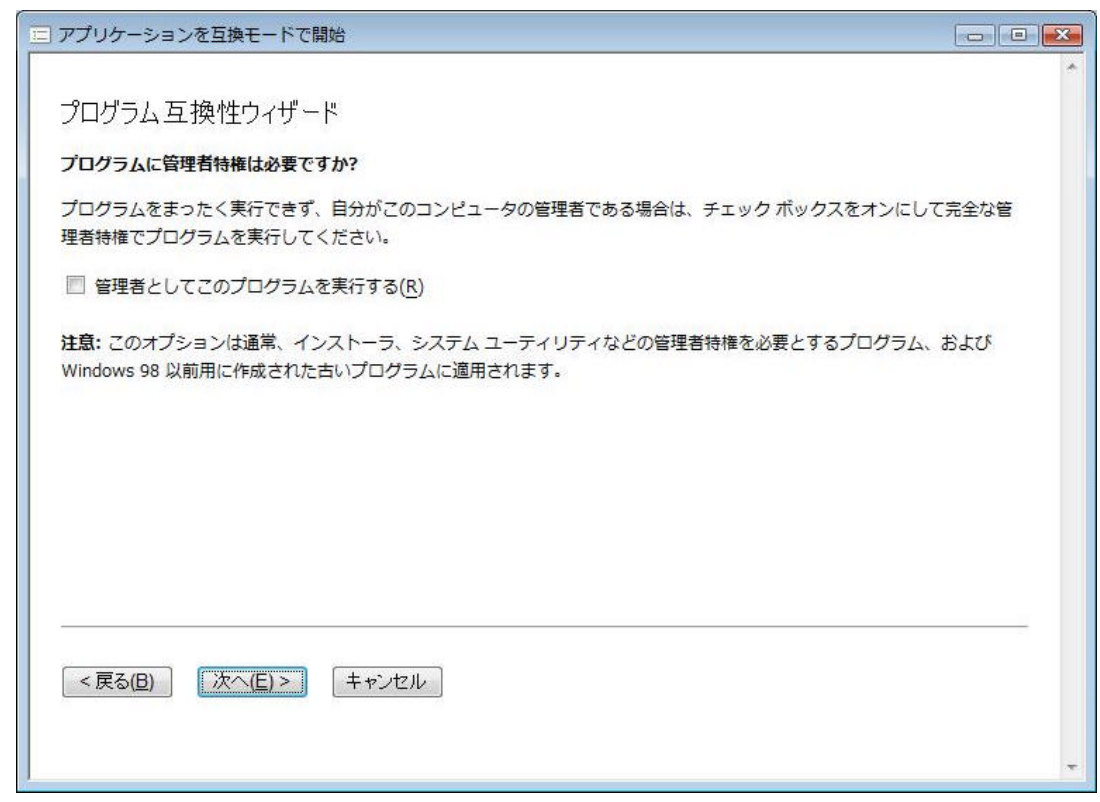

10. 設定内容を確認して「次へ」をクリックします。

| 三 アプリケーションを互換モードで開始                   |   |
|---------------------------------------|---|
|                                       | * |
| ブログラム互換性ウィザード                         |   |
| 互換性の設定をテストします                         |   |
| プログラム名またはパス:                          |   |
| ZendStudio5_5_0                       |   |
| 適用する互換性の設定:                           |   |
| Microsoft Windows 2000(2)             |   |
|                                       |   |
|                                       |   |
|                                       |   |
|                                       |   |
| 新しい互換性の設定でプログラムをテストするには、[次へ]をクリックします。 |   |
| プログラムが正しく動作したかどうかを確認した後、このウィザードに戻ります。 |   |
|                                       |   |
| < 戻る(B) 次へ(E) > キャンセル                 |   |
|                                       |   |
|                                       | - |
| J                                     |   |

6

11. 発行元不明のダイアログが出るので、「許可」をクリックします。

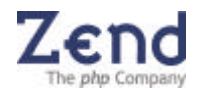

以上で、インストーラ / アンインストーラが Windows 2000 互換モードで起動します。インストー ルされた Zend Studio 自体は、互換モードでなくても起動します。また、この後のインストール方 法は Zend Studio のクイックスタートガイドをご参照ください。

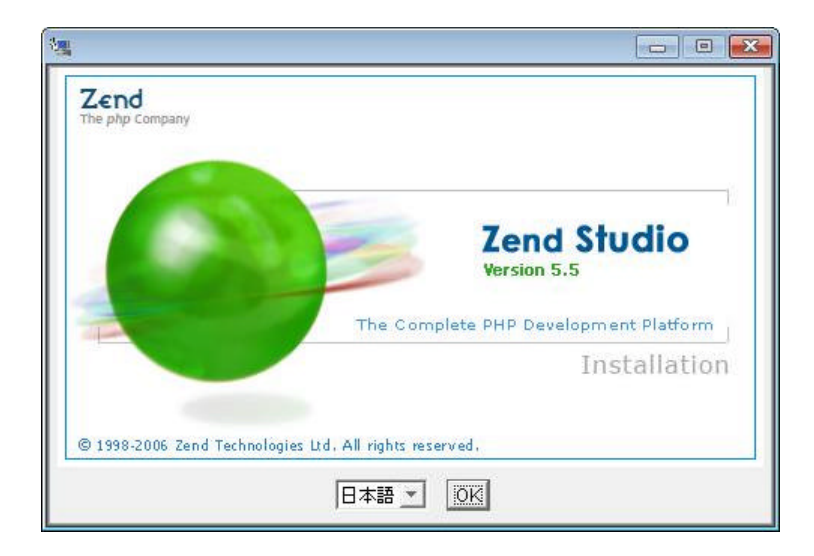

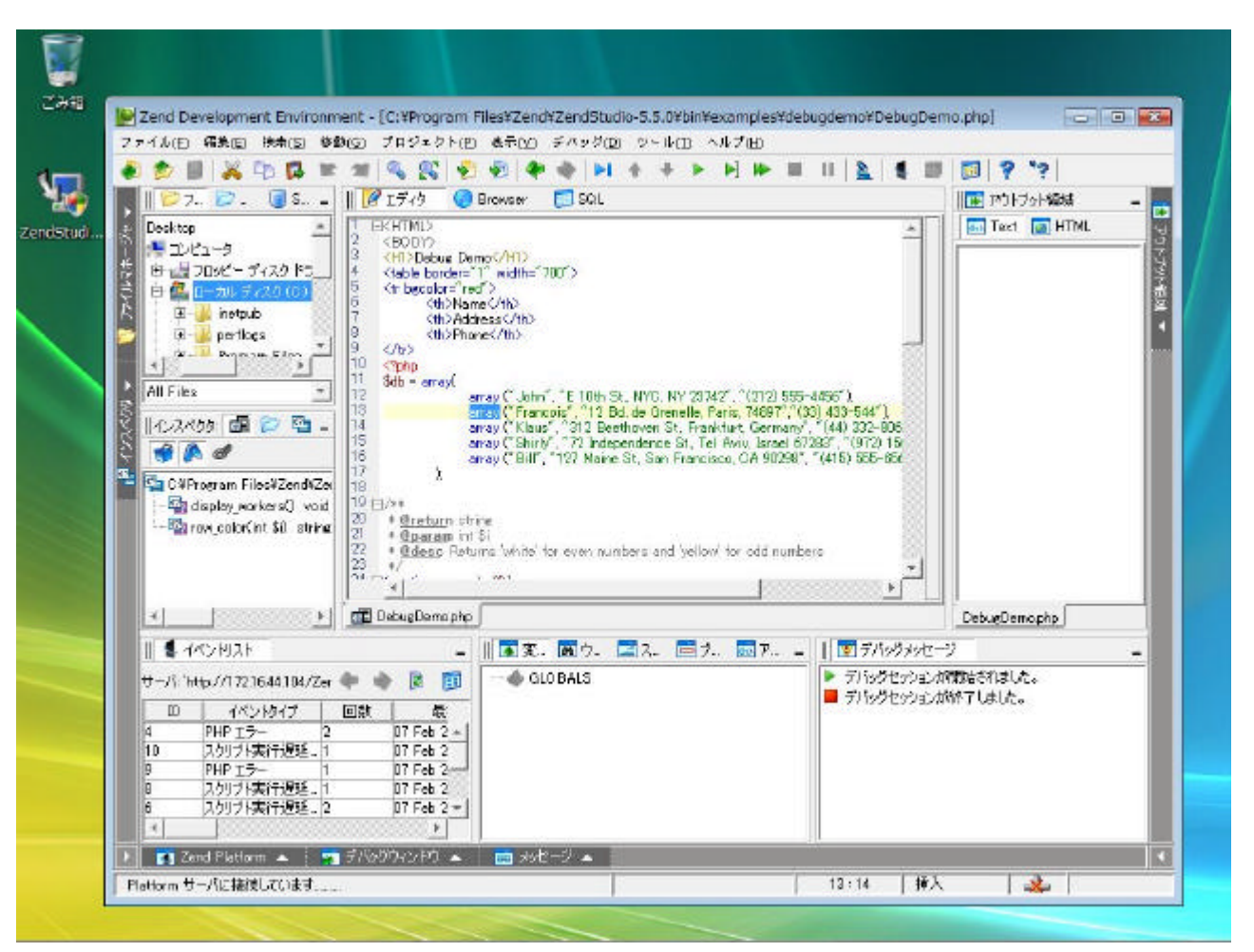

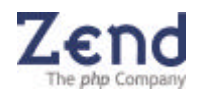